# How to Log In to myTax Portal For Foreign Entities

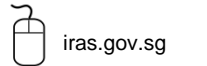

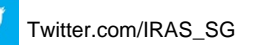

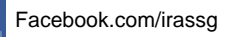

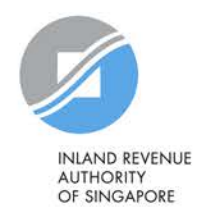

A Singapore Government Agency Website INLAND REVENUE AUTHORITY OF SINGAPORE . Announcement: Weekly maintenance hours (Singapore time): Wed 2:00 AM - 6:00 AM | Sun 2:00 AM - 8:30 AM Login to myTax Portal Personal Tax **Business Tax** Tax Agent Login > Client Notice of Transfer > Request Singpass/ Corppass Tax Season 2021 Greater Convenience with Find out all you need to know about individual income tax filing and your tax From May 2021, most IRAS notices will be filing obligations. digitised and paper notices will be phased out. > More Announcements

| Step | Action/ Note                                                                                                    |
|------|----------------------------------------------------------------------------------------------------|
| 1    | Go to<br>https://mytax.iras.gov.sg.                                                                                                    |
| 2    | Select Business Tax.                                                                                                    |
|      | If you have just set up<br>Corppass, allow at least 3<br>days before logging in to<br>myTax Portal. Otherwise,<br>you may hit an 'Access<br>Denied' error. |

| Singpass       FireFood         Singpass app       Password login         Singpass app       Password login         Scan with Singpass app       Option A: via Singpass App         Vour trusted digital identity       Option A: via Singpass App         Have questions?       >         Locate a counter       >            | A Singapore Government Agency Website                |                                                     | Step | Action/ Note                                                                 |
|----------------------------------------------------------------------------------------------------|------------------------------------------------------|-----------------------------------------------------|------|------------------------------------------------------------------------------|
| Singpass opp       Password login         Scan with Singpass opp       Scan with Singpass opp         Your trusted digital identity       Option A: via Singpass App         Have questions?       Option B: via Password         Locate a counter       If you are a Singpass         Contact us       Option A: via Singpass | Singpass services V                                  | 1   1   1 @ Q                                       |      | Log In With Singpass                                                         |
| Welcome to Singpass         Your trusted digital identity         Have questions?       >         Locate a counter       >         Contact us       >                                                                                                    |                                                      | Singpass app<br>Scan with Singpass app<br>to log in | 1    | You can choose between two login methods.                                    |
| Locate a counter ><br>Contact us > If you are a Singpass<br>Foreign user, only option A is<br>available to you.                                                                                                    | Welcome to Singpass<br>Your trusted digital identity |                                                     |      | Option A: via Singpass App<br>Option B: via Password<br>Login                |
|                                                                                                    | Locate a counter > Contact us >                      |                                                     |      | If you are a Singpass<br>Foreign user, only option A is<br>available to you. |

Don't have Singpass app? Download now

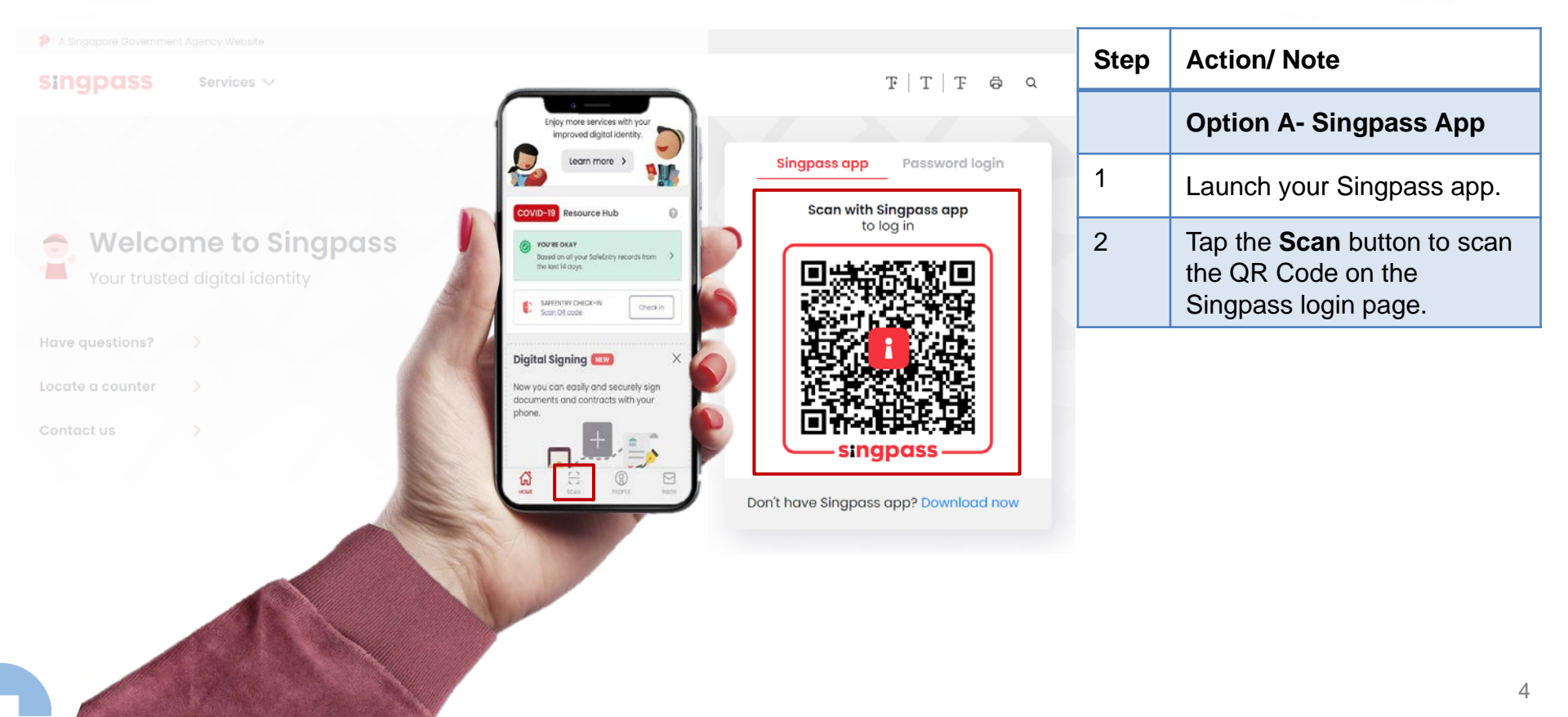

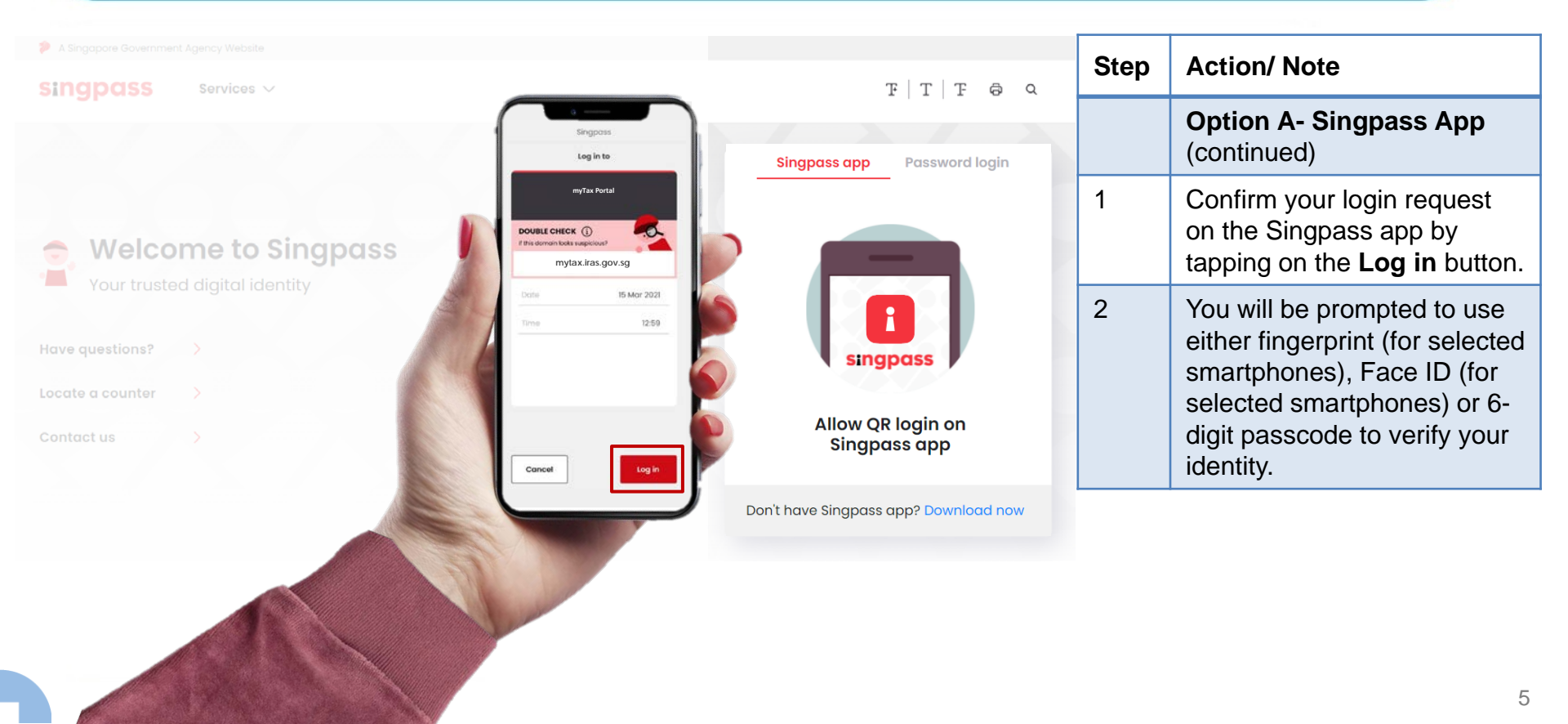

| A Singapore Government Agency Website  SINGDOSS Services |                                   | Step | Action/ Note                                                                    |
|----------------------------------------------------------|-----------------------------------|------|---------------------------------------------------------------------------------|
|                                                          | Singpass app Password login       |      | <b>Option B- Password Login</b><br>(not available to Singpass<br>Foreign users) |
| Welcome to Singpass                                      | Log in<br>Singpass ID             | 1    | Enter your Singpass ID and password.                                            |
| Four trasted digital dentity                             | Password                          | 2    | Click on <b>Log In</b> .                                                        |
| Locate a counter                                         | Log in                            |      | <u> </u>                                                                        |
| Contact us                                               | Forgot Singpass ID Reset password |      |                                                                                 |
|                                                          | Register for Singpass             |      |                                                                                 |

| A Singapore Government Agency Website           Singapore Government Agency Website                                 |   | Action/ Note                                                                                                    |
|----------------------------------------------------------------------------------------------------|---|----------------------------------------------------------------------------------------------------|
| SMS OTP Face verification                                                                                           |   | Option B- Password Login<br>(continued)                                                                                          |
| Enter the 6-digit One-time Password (OTP) sent to your mobile number (****6022). Not your mobile number?            | 1 | You can choose between two 2FA verification methods.                                                                             |
| SMS OTP: OTP                                                                                                    |   | Option B.1: via SMS OTP<br>Option B.2: via Face<br>Verification                                                                  |
| If you do not receive an OTP on your mobile device within 30 seconds, please click on the "Resend OTP" button here: |   | Face Verification is only<br>available on desktop and<br>mobile browsers and<br>requires a front-facing<br>camera on the device. |

| A Singapore Government Agency Website  Singapores                                                        |   | Action/ Note                                                               |
|----------------------------------------------------------------------------------------------------|---|----------------------------------------------------------------------------|
|                                                                                                    | - | Option B.1- SMS OTP                                                        |
| Enter the 6-digit One-time Password (OTP) sent to your mobile number (****6022). Not your mobile number? |   | Enter the 6-digit OTP which will be sent to your registered mobile number. |
| SMS OTP: OTP                                                                                             | 2 | Click on Submit.                                                           |
| Submit                                                                                                   |   | 1                                                                          |

If you do not receive an OTP on your mobile device within 30 seconds, please click on the "Resend OTP" button here:

**Resend OTP** 

| SMS OTP Face verification                                                                                                    | Step | Action/ Note                                                                                          |
|----------------------------------------------------------------------------------------------------|------|----------------------------------------------------------------------------------------------------|
| Please note:<br>Use another authentification method if you are sensitive to flashing lights.                                   |      | Option B.2- Face<br>Verification                                                                      |
| 1 In the next screen, click "Begin Scan".                                                                                      | 1    | Click on <b>Continue</b> .                                                                            |
| <ul> <li>2 Keep still as the camera locates your face.</li> <li>3 The screen will flash a series of colored lights.</li> </ul> |      | You are advised not to use<br>this verification method if you<br>are sensitive to flashing<br>lights. |

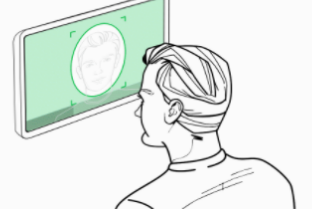

Click here to find out more about Singpass Face verification.

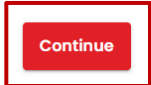

| A Singapore Government Agency Website Singpass |                                 | Step              | Action/ Note        |  |   |                                              |
|------------------------------------------------|---------------------------------|-------------------|---------------------|--|---|----------------------------------------------|
| SMS OTP Face                                   | verification                    |                   |                     |  |   | Option B.2- Face<br>Verification (continued) |
| Here are some gu                               | idelines. Find out more         | here.             |                     |  | 1 | Read the guidelines.                         |
| 00                                             | ÷                               |                   | ÷                   |  | 2 | Click on Begin Scan.                         |
| 🔗 Clear glasses                                | Keep headgear and hair off face | 🔗 Indoor lighting | ⊘ Keep mouth closed |  |   |                                              |
|                                                |                                 |                   |                     |  |   |                                              |

#### Look into the front camera and select "Begin Scan".

O Cover your face

By selecting "Begin Scan", you are allowing us to match your photo with the government's biometrics database based on the Terms of Use.

Smile widely

Very bright lighting

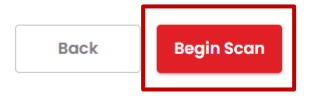

7 Tinted glasses

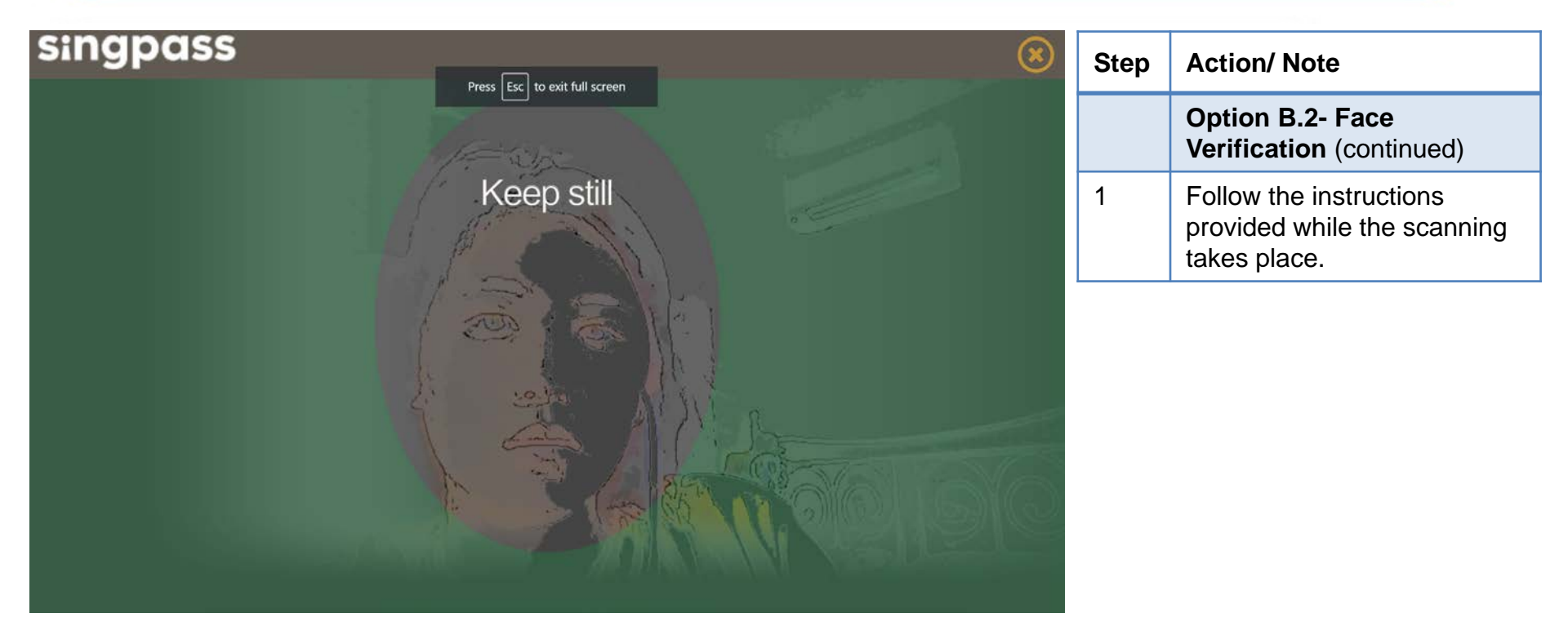

| corppass                  | Singapore Government<br>Integrity · Service · Excellence          |   | Action/ Note                                                                                                    |
|---------------------------|-------------------------------------------------------------------|---|----------------------------------------------------------------------------------------------------|
|                           | A A 🖨 Contact Us   Feedback   Sitemap   FAQ                       |   | Select UEN/Entity ID                                                                                                    |
| Select LIEN/Entity ID     | Log Out 📥                                                         | 1 | Select the relevant Corppass<br>Entity ID (e.g. C20001187B).                                                                                                    |
| 191425521H       Entity 1 | 200062017E         C20001187B           Entity 2         Entity 3 |   | The Corppass Entity ID is<br>issued by Corppass and can<br>be retrieved from the email<br>notification sent to the<br>Corppass Admin (CPA) upon<br>successful registration for a<br>CPA account. |
|                           |                                                                   |   | This page will only be shown<br>if you have more than one<br>Corppass account.                                                                                                    |

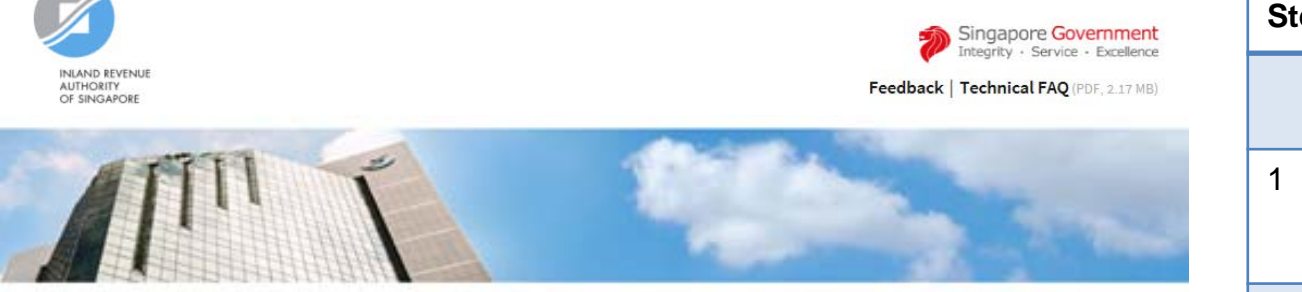

| Step | Action/ Note                                                  |
|------|---------------------------------------------------------------|
|      | For Singpass Foreign<br>users                                 |
| 1    | Enter the tax reference<br>number assigned to you by<br>IRAS. |
| 2    | Click on <b>Next</b> .                                        |

| Conti       | nue v | vith |  |
|-------------|-------|------|--|
| ſax Ref No. |       |      |  |
| A12345678Z  |       |      |  |
| CANCEL      |       | NEXT |  |

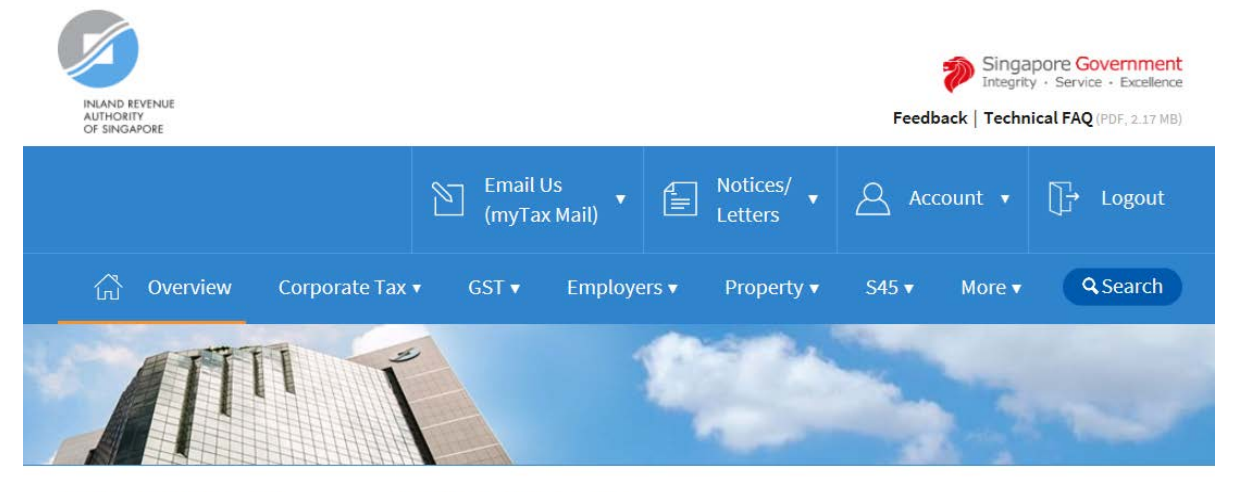

Last login on Wednesday, 24 Mar 2021 9:14 AM (Singapore time).

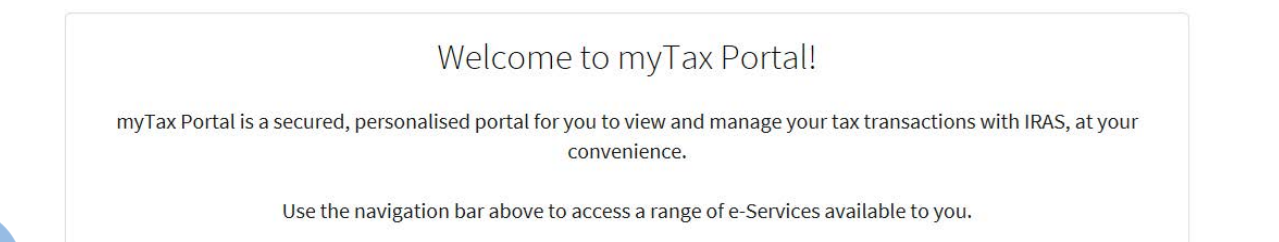

| Step | Action/ Note                                         |
|------|------------------------------------------------------|
| 1    | Select the relevant e-Service in the navigation bar. |

Contact Information

For enquiries on this user guide, please call 1800 356 8622 or email at myTax Mail.

Published by Inland Revenue Authority of Singapore

Published on 5 Apr 2021

The information provided is intended for better general understanding and is not intended to comprehensively address all possible issues that may arise. The contents are correct as at 05/04/2021 and are provided on an "as is" basis without warranties of any kind. IRAS shall not be liable for any damages, expenses, costs or loss of any kind however caused as a result of, or in connection with your use of this user guide.

While every effort has been made to ensure that the above information is consistent with existing policies and practice, should there be any changes, IRAS reserves the right to vary its position accordingly.

© Inland Revenue Authority of Singapore